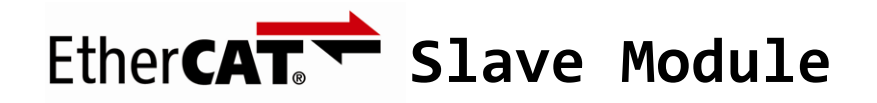

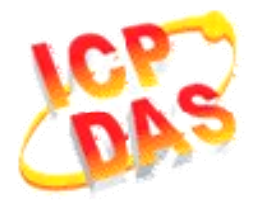

## FAQ for ECAT-2000

| 1. How to make Beckhoff Configurator or TwinCAT recognize ECAT-2000? | .1  |
|----------------------------------------------------------------------|-----|
| 2. How to scan ECAT-2000 in Beckhoff Configurator or TwinCAT?        | . 2 |

## 1. How to make Beckhoff Configurator or TwinCAT recognize ECAT-2000?

EtherCAT devices are described in an XML file, ESI (EtherCAT Slave Information) file, which describes the modules of the ECAT-2000 series named "*ICPDAS ECAT-2000.xmL*."

- Download the ESI file, *ICPDAS ECAT-2000.xmL*, from the website <u>http://ftp.icpdas.com/pub/cd/fieldbus\_cd/ethercat/slave/ecat-2000/software/</u> or from the CD in the shipping package CD: \fieldbus\_cd\ethercat\slave\ecat-2000\software
- Copy the file "ICPDAS ECAT-2000.xml" to the destination folder of EtherCAT Master Tools(Beckhoff EtherCAT Configurator or TwinCAT etc.)
  C:\EtherCAT Configurator\EtherCAT\ICPDAS ECAT-2000.xml
  C:\TwinCAT\Io\EtherCAT\ICPDAS ECAT-2000.xml
  Otherwise, if you are using another tool, to the folder set for that tool.

## 2. How to scan ECAT-2000 in Beckhoff Configurator or TwinCAT?

This part is described the configuration using the example of ECAT-2055 and the *EtherCAT Configurator* supplied by Beckhoff.

- 1. Start your **EtherCAT Configurator**.
- 2. Choose File, New to create a new I/O Configuration.
- 3. Click *I/O Device* with the right mouse button and choose *Append Device*...

in the menu, and then the dialog window Insert Device is opened.

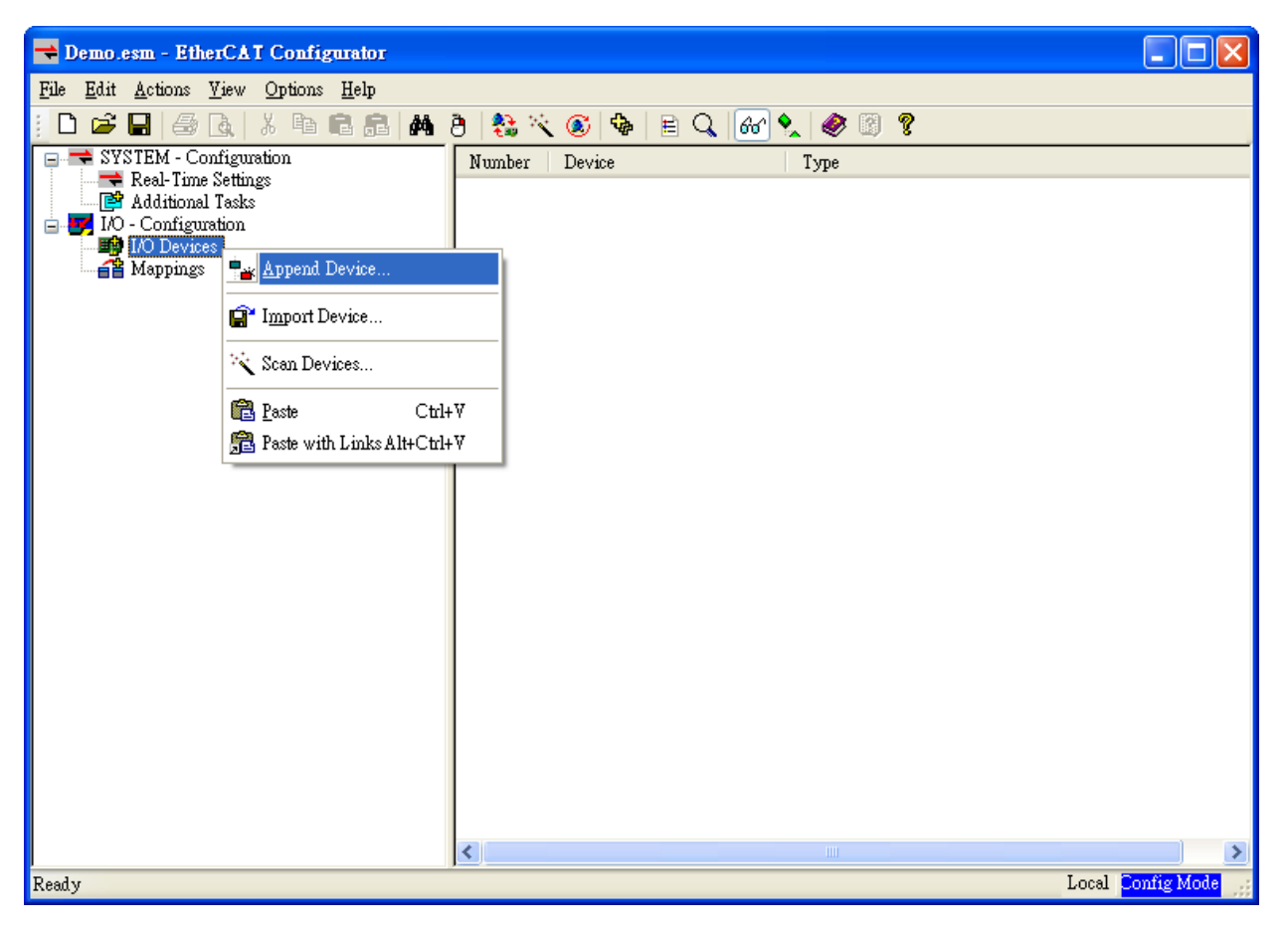

4. Select the **EtherCAT** type in this dialog window and confirm with **OK**.

| Insert Devic | ce in the second second second second second second second second second second second second second second se |              |
|--------------|----------------------------------------------------------------------------------------------------|--------------|
| Туре:        | Profibus DP<br>CANopen<br>DeviceNet / Ethernet I/P<br>EtherCAT<br>EtherCAT                                     | Ok<br>Cancel |
| Name:        | Device 1                                                                                                    |              |

5. Device 1 (EtherCAT) is added to to your configuration, i.e. a new EtherCAT line. Click Device 1(EtherCAT) with the right mouse button and choose Scan Boxes... in the menu.

| 🔫 Demo.esm - EtherCAT Conf                                                                                                    | igurator                                                                                                    |                   |  |  |
|----------------------------------------------------------------------------------------------------|----------------------------------------------------------------------------------------------------|-------------------|--|--|
| <u>File E</u> dit <u>A</u> ctions <u>V</u> iew Option                                                                                  | <u>File E</u> dit <u>A</u> ctions <u>V</u> iew Options <u>H</u> elp                                                                                                    |                   |  |  |
| D 🚅 🖬   🍜 🖪   X 🖻                                                                                                    | n 🗈 🙈 🐴 👌 🛟 🔨 🔕 😫 🖹 🔍 🚳 😒 🧶 🦉 🛛                                                                                                    |                   |  |  |
| SYSTEM - Configuration<br>Real-Time Settings<br>Additional Tasks<br>IO - Configuration<br>IO Devices<br>IO - Configuration<br>Mappings | General Adapter EtherCAT Online CoE - Online     Name:   Device 1 (EtherCAT)     Type:   EtherCAT     ** Append Box   *     ** Delete Device   *     ** Online Reset   *     ** Online Reload (Config Mode only)   *     Online Delete (Config Mode only)   *     ** Scan Boxes   *     ** Scan Boxes   *     ** Cut   Cttl+X     ** Cott   Cttl+V     ** Paste with Links   Alt+Cttl+V     ** Tossabled   * | Id: 1             |  |  |
| Ready                                                                                                    | Change NetId                                                                                                    | Local Config Mode |  |  |

6. Choose the correct network device which is connected to ECAT-2000.

| 1 new I/O devices found                                                   | ×                                          |
|---------------------------------------------------------------------------|--------------------------------------------|
| ▼Device 1 (EtherCAT) [區域連線 (AMD PCNET Family PCI Ethernet Adapter - Packe | OK<br>Cancel<br>Select All<br>Unselect All |
|                                                                           |                                            |

7. If the hint is shown, click **Yes/OK** and continue.

| EtherCAT Configurator |                                                           |  |
|-----------------------|-----------------------------------------------------------|--|
| ♪                     | HINT: Not all types of devices can be found automatically |  |
|                       | OK Cancel                                                 |  |

8. Click **Yes** to start scanning for ECAT-2000.

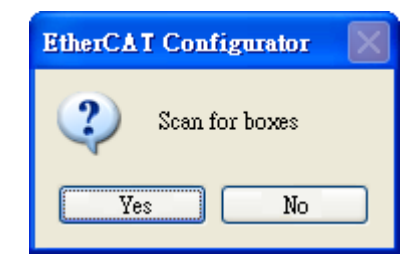

9. Click **Yes** to activate the free run mode for EtherCAT Configurator.

| EtherCAT Configurator |  |  |
|-----------------------|--|--|
| 2 Activate Free Run   |  |  |
| Yes No                |  |  |

10. The **ECAT-2000 (Box 1)** is now shown in the EtherCAT Configurator.

| 🔫 Demo.esm - EtherCAT Configurator                                                                                                    |                                                               |                                                                                                    |
|----------------------------------------------------------------------------------------------------|---------------------------------------------------------------|----------------------------------------------------------------------------------------------------|
| <u>File Edit Actions Y</u> iew <u>Options H</u> elp                                                                                                    |                                                               |                                                                                                    |
| : D 🚅 🖬 🍜 B.   X 🖻 B. A. (A                                                                                                    | ) 😫 🖄 🔘                                                       | 🎭 🖹 🔍 🚳 🕵 🧶 🖉 🔋                                                                                                    |
| SYSTEM - Configuration<br>Real-Time Settings<br>Additional Tasks<br>I/O - Configuration<br>I/O Devices<br>Device 1 (EtherCAT)<br>Configuration<br>Device 1 (EtherCAT)<br>Configuration<br>Device 1 (EtherCAT)<br>Configuration<br>Device 1 (EtherCAT)<br>Configuration<br>Device 1 (EtherCAT)<br>Configuration<br>Device 1 (EtherCAT)<br>Configuration<br>Device 1 (EtherCAT)<br>Configuration<br>Device 1 (EtherCAT)<br>Configuration<br>Device 1 (EtherCAT)<br>Configuration<br>Device 1 (EtherCAT)<br>Configuration<br>Device 1 (EtherCAT)<br>Configuration<br>Device 1 (EtherCAT)<br>Device 1 (EtherCAT) | General EtherCA<br><u>N</u> ame:<br>Type:<br><u>C</u> omment: | AT DC Process Data Startup CoE - Online Online<br>Box 1 (ECAT-2055 8DI/8DO) Id: 1<br>ECAT-2055 8 Ch. Dig. In. Dry/Wet 50V, 8 Ch. Dig. Out. Sink 30V 0.7A |
| Ready                                                                                                    |                                                               | Local Free Run                                                                                                    |